# CLAVES DE MATRICULACIÓN PARA IIFCA 2020-2

## ¿QUÉ CAMBIÓ? Ningún alumno tendrá acceso a la plataforma hasta que se inscriba a través de la clave por nivel

### Clave para Niveles 1- 4 Básico

#### 💱 IDIOMA INTERACTIVO FCA BÁSICO

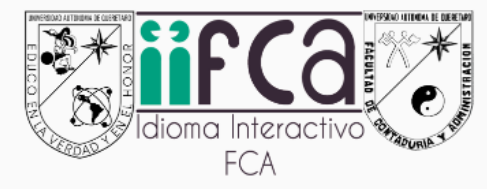

Administrador: Ma. Roxana Balderas Rodriguez Administrador: Denisse Sthephany Feregrino Mendoza Administrador: Enrique Galindo Artigas Administrador: Karla Fernanda Laredo Monsiváis Administrador: Maricarmen Mendibur Martinez Administrador: ERIKA PATRICIA NUNEZ LEON Administrador: JIMENA ORTIZ Administrador: Jesus David Romero Soto Administrador: ALICIA SIERRA DIAZ Integrar las necesidades del estudiante de las diversas carreras que ofrece la Facultad de Contaduría y administración con el idioma ingles desde un marco interactivo para fomentar el auto aprendizaje otorgando oportunidades de desarrollo de una segunda lengua con el trabajo de las cuatro habilidades para desarrollar otro idioma desde su input (Reading y listening) y output (writing y speaking) enlazando el conocimiento, el hacer y el ser con actividades creadas por los docentes de la misma facultad dentro del grupo de idiomas fomentando así las competencias del estudiante universitario dentro del Marco Común Europeo en niveles que van desde A1.I a A2.II como LENGUA Y CULTURA de niveles básico (nivel I, II, III y IV). Este será el curso inicial de una cadena de cuatro plataformas de acuerdo al nivel que se cursa en su historial académico.

## 2020BASICO-04030102

## Clave para Niveles 5 y 6 Intermedio

#### 😳 IDIOMA INTERACTIVO FCA INTERMEDIO

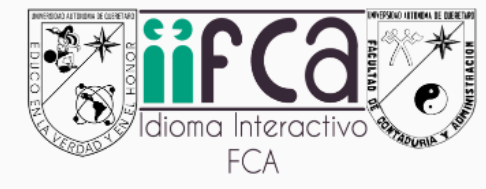

Administrador: Ma. Roxana Balderas Rodriguez Administrador: Martha Maricela Dorantes Serrano Administrador: Enrique Galindo Artigas Administrador: Karla Fernanda Laredo Monsiváis Administrador: Maricarmen Mendibur Martinez Administrador: ERIKA PATRICIA NUNEZ LEON Administrador: JIMENA ORTIZ Administrador: ALICIA SIERRA DIAZ Integrar las necesidades del estudiante de las diversas carreras que ofrece la Facultad de Contaduría y administración con el idioma ingles desde un marco interactivo para fomentar el auto aprendizaje otorgando oportunidades de desarrollo de una segunda lengua con el trabajo de las cuatro habilidades para desarrollar otro idioma desde su input (Reading y listening) y output (writing y speaking) enlazando el conocimiento, el hacer y el ser con actividades creadas por los docentes de la misma facultad dentro del grupo de idiomas fomentando así las competencias del estudiante universitario dentro del Marco Común Europeo en niveles que van desde B1.I a B1.II como LENGUA Y CULTURA de niveles intermedio (nivel IV y VI).

Este será el segundo curso de una cadena de cuatro plataformas de acuerdo al nivel que se cursa en su historial académico.

## 2020INTERMEDIO-0065

## Clave para Niveles 7 y 8 Avanzado

#### IDIOMA INTERACTIVO FCA AVANZADO

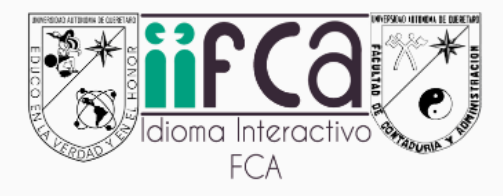

Administrador: Ma. Roxana Balderas Rodriguez Administrador: Denisse Sthephany Feregrino Mendoza Administrador: Enrique Galindo Artigas Administrador: Karla Fernanda Laredo Monsiváis Administrador: Maricarmen Mendibur Martinez Administrador: ERIKA PATRICIA NUNEZ LEON Administrador: Jesus David Romero Soto Administrador: ALICIA SIERRA DIAZ Integrar las necesidades del estudiante de las diversas carreras que ofrece la Facultad de Contaduría y administración con el idioma ingles desde un marco interactivo para fomentar el auto aprendizaje otorgando oportunidades de desarrollo de una segunda lengua con el trabajo de las cuatro habilidades para desarrollar otro idioma desde su input (Reading y listening) y output (writing y speaking) enlazando el conocimiento, el hacer y el ser con actividades creadas por los docentes de la misma facultad dentro del grupo de idiomas fomentando así las competencias del estudiante universitario dentro del Marco Común Europeo en niveles que van desde B2.I a B2.II como LENGUA Y CULTURA de niveles avanzado (nivel VII y VIII). ).

Este será el tercer curso de una cadena de cuatro plataformas de acuerdo al nivel que se cursa en su historial académico.

## 2020AVANZADO-0708

### Clave para Nivel 9 Certificación

#### 🞲 IDIOMA INTERACTIVO FCA CERTIFICACIÓN

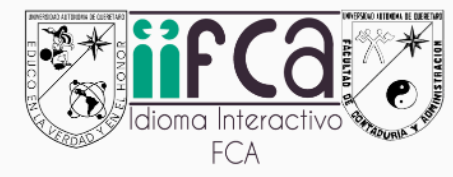

Administrador: Ma. Roxana Balderas Rodriguez Administrador: Denisse Sthephany Feregrino Mendoza Administrador: Enrique Galindo Artigas Administrador: Karla Fernanda Laredo Monsiváis Administrador: Maricarmen Mendibur Martinez Administrador: ERIKA PATRICIA NUNEZ LEON Administrador: ALICIA SIERRA DIAZ Integrar las necesidades del estudiante de las diversas carreras que ofrece la Facultad de Contaduría y administración con el idioma inglés desde un marco interactivo para fomentar el auto aprendizaje otorgando oportunidades de desarrollo de una segunda lengua con el trabajo de las cuatro habilidades para desarrollar otro idioma desde su input (Reading y listening) y output( writing y speaking) enlazando el conocimiento, el hacer y el ser con actividades creadas por los docentes de la misma facultad dentro del grupo de idiomas fomentando así las competencias del estudiante universitario dentro del Marco Común Europeo en niveles que van desde B2.II a C1.II como LENGUA Y CULTURA de niveles avanzado (nivel IX Certificación). ). Este será el último curso de una cadena de cuatro plataformas de acuerdo al nivel que se cursa en su historial académico.

## 2020CERTIFICACION-32119

### Paso 1 entrar a virtual uaq

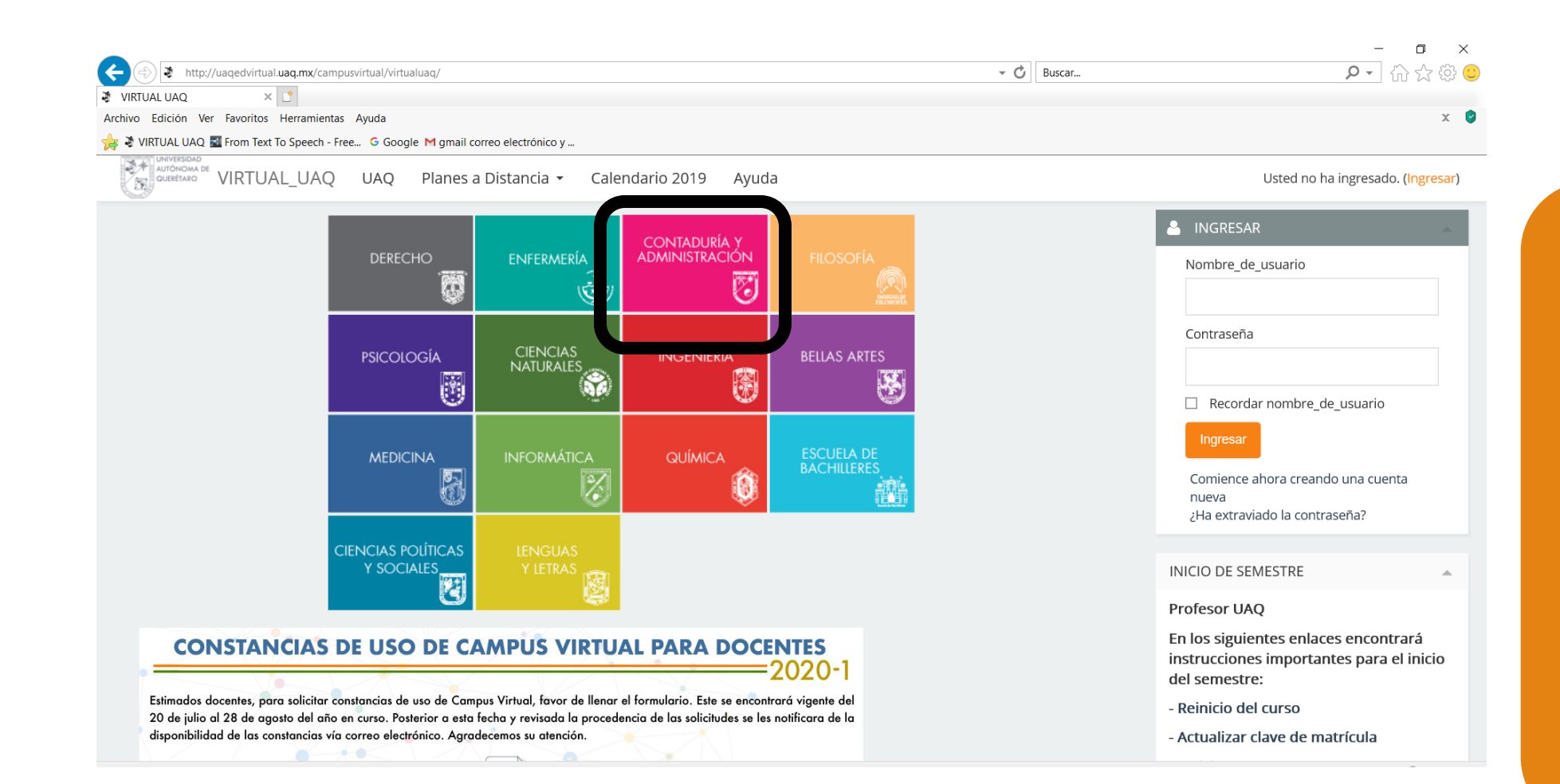

### Recomendación: entrar desde la facultad

### Paso 2 introducir su usuario y contraseña

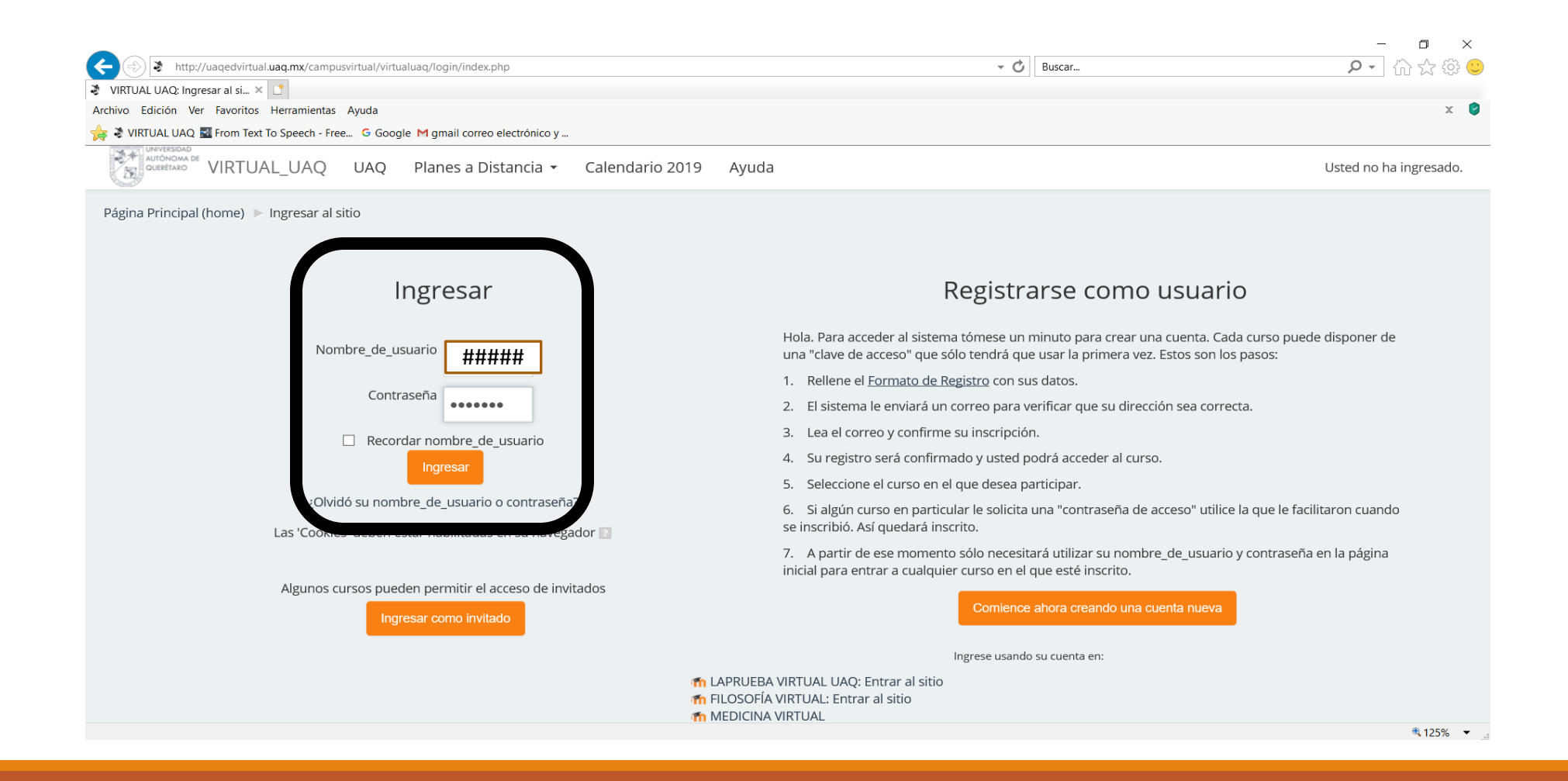

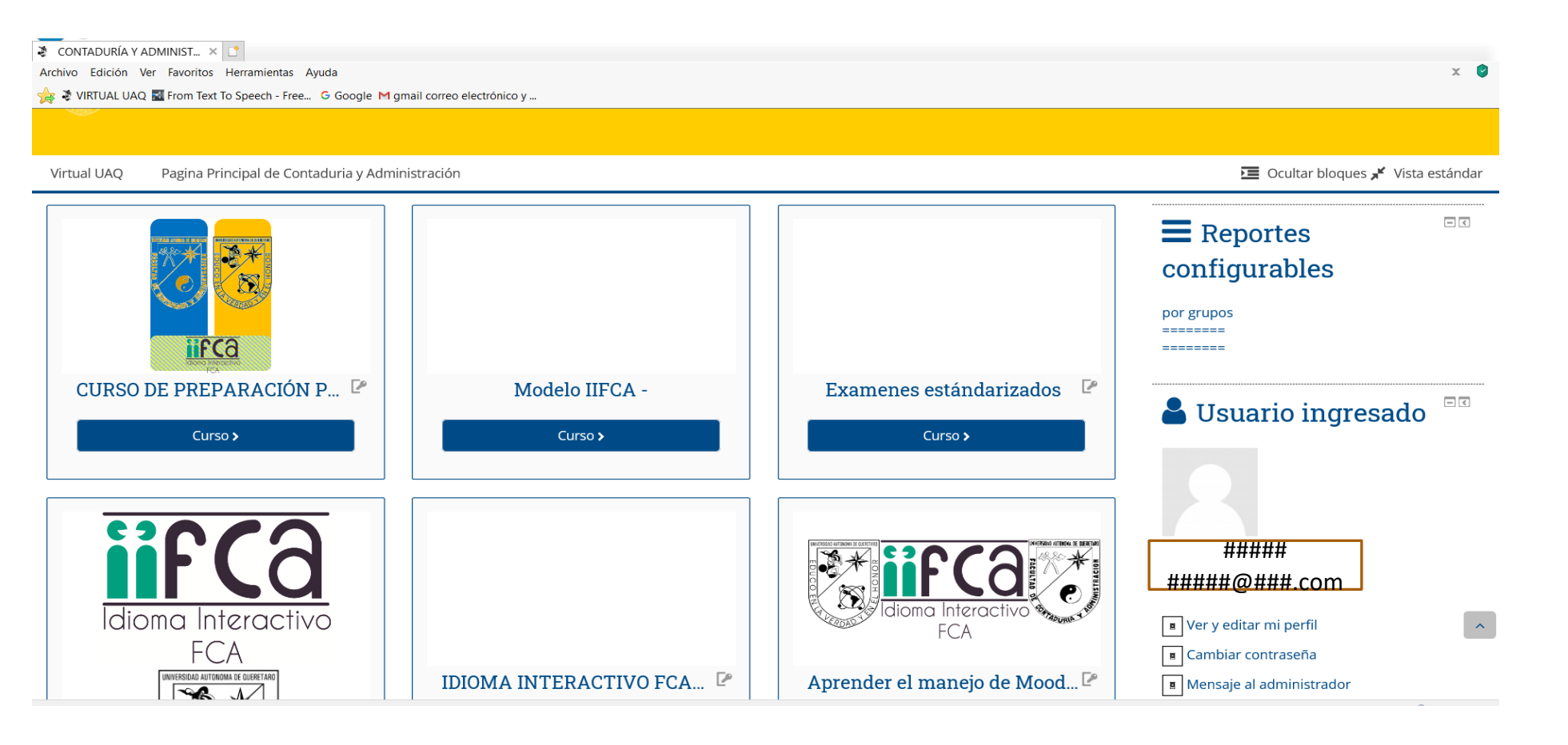

Paso 3 El usuario ve en su página de inicio TODOS LOS CURSOS A LOS QUE ESTA INSCRITO Antes podían ver TODOS los cursos de IIFCA – ahora los van a tener que buscar

| CONTADURÍA Y ADMINIST 🗙 📑                                  |                                       |     |
|------------------------------------------------------------|---------------------------------------|-----|
| Archivo Edición Ver Favoritos Herramientas Ayuda           |                                       | x 🔮 |
| ≽ 💐 VIRTUAL UAQ 📓 From Text To Speech - Free Ġ Google M gm | il correo electrónico y               |     |
|                                                            |                                       | ^   |
| MULTILEVELS 🕑                                              | Certificación 🕑 Avanzado 🕑            |     |
| Curso >                                                    | Curso >                               |     |
| Todos los cursos                                           |                                       |     |
|                                                            |                                       |     |
|                                                            | Buscar cursos                         |     |
|                                                            | Ir                                    |     |
| Categorías                                                 |                                       |     |
|                                                            | Expandir todo                         |     |
| <ul> <li>Idioma Interactivo FCA (9)</li> </ul>             |                                       |     |
| Training (4)                                               |                                       |     |
|                                                            | Paso 4 Buscar y encontrar – Aquí está | ^   |
|                                                            |                                       |     |
| Licenciaturas (41)                                         |                                       | ~   |
|                                                            |                                       |     |

| 💐 Con     | taduría_y_Administració × 📑                                                                                                    |                                                                                                    |      |   |
|-----------|----------------------------------------------------------------------------------------------------|----------------------------------------------------------------------------------------------------|------|---|
| Archivo   | Edición Ver Favoritos Herramientas Ayuda                                                                                                    |                                                                                                    | х    | 0 |
| 🚖 💐       | VIRTUAL UAQ 🛃 From Text To Speech - Free 🔓 Google M gmail correo electrónico y                                                                                                    |                                                                                                    |      |   |
| ů         |                                                                                                    | Buscar cursos                                                                                                    | •    | ^ |
| Navegació |                                                                                                    | Expandir                                                                                                    | todo |   |
|           | Training                                                                                                    | Paso 5 Ubicar el curso que necesitan -                                                                                                    |      |   |
|           | <ul> <li>Curso Integrador de Inglés FCA</li> <li>Profesor: Ma. Roxana Balderas Rodriguez</li> <li>Profesor: Enrique Galindo Artigas</li> <li>Profesor: Maricarmen Mendibur Martinez</li> <li>Profesor: ANA YOSEFIN MUNOZ SOLIS</li> <li>Profesor: ERIKA PATRICIA NUNEZ LEON</li> <li>Profesor: ALICIA SIERRA DIAZ</li> </ul>                                                                                                    |                                                                                                    | P    |   |
|           | <ul> <li>CURSO DE PREPARACIÓN PARA NIVEL B2+</li> <li>Image: Sector Sector Sec</li></ul> | En este curso se brinda apoyo para regularizar las áreas en la que los egresados pueden necesitar ayuda, en vías de<br>que completen su requisito académico para titulación.<br>Este curso es REMEDIAL y no está disponible para alumnos regulares.<br>Este curso NO GENERA UNA CALIFICACIÓN EN ACTAS.<br>Es responsabilidad del alumno seguir los procedimientos administrativos necesarios para completar su requisito<br>académico /administrativo | 6    | ^ |
| >         | Profesor: ALICIA SIERRA DIAZ                                                                                                    |                                                                                                    |      | ~ |

Archivo Edición Ver Favoritos Herramientas Ayuda

🚖 💐 VIRTUAL UAQ 🌌 From Text To Speech - Free... 🕒 Google M gmail correo electrónico y ...

#### 🞲 IDIOMA INTERACTIVO FCA CERTIFICACIÓN

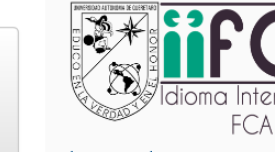

Administrador: Ma. Roxana Balderas Rodriguez Administrador: Denisse Sthephany Feregrino Mendoza Administrador: Enrique Galindo Artigas Administrador: Karla Fernanda Laredo Monsiváis Administrador: Maricarmen Mendibur Martinez Administrador: ERIKA PATRICIA NUNEZ LEON Administrador: ALICIA SIERRA DIAZ

#### IDIOMA INTERACTIVO FCA AVANZADO

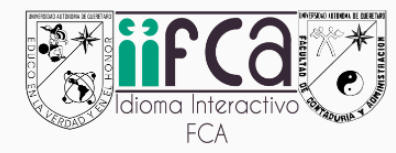

Administrador: Ma. Roxana Balderas Rodriguez Administrador: Denisse Sthephany Feregrino Mendoza Administrador: Enrique Galindo Artigas Administrador: Karla Fernanda Laredo Monsiváis Administrador: Maricarmen Mendibur Martinez Administrador: ERIKA PATRICIA NUNEZ LEON Administrador: Jesus David Romero Soto Administrador: ALICIA SIERRA DIAZ

IDIOMA INTERACTIVO FCA INTERMEDIO

DIVERSION ATTICAN IN CONTRACTOR

Integrar las necesidades de con el idioma ingles desde Paso 5 Ubicar el curso que necesitan -

#### Integrar las r

con el idioma ingres desde un marco interactivo para romentar el auto aprendizaje otorgando oportunidades de desarrollo de una segunda lengua con el trabajo de las cuatro habilidades para desarrollar otro idioma desde su input (Reading y listening) y output( writing y speaking) enlazando el conocimiento, el hacer y el ser con actividades creadas por los docentes de la misma facultad dentro del grupo de idiomas fomentando así las competencias del estudiante universitario dentro del Marco Común Europeo en niveles que van desde B2.II a C1.II como LENGUA Y CULTURA de niveles avanzado (nivel IX Certificación). ). Este será el último curso de una cadena de cuatro plataformas de acuerdo al nivel que se cursa en su historial académico.

Integrar las necesidades del er con el idioma ingles desde u desarrollo de una segunda input (Reading y listening) creadas por los docentes c estudiante universitario de CULTURA de niveles avanz

Este será el tercer curso de académico.

Niveles 1,2,3,y 4 irían a: IDIOMA INTERACTIVO FCA BÁSICO Niveles 5 y 6 ir a: IDIOMA INTERACTIVO FCA INTERMEDIO Niveles 7 y 8 ir a: IDIOMA INTERACTIVO FCA AVANZADO Nivel 9 ir a: IDIOMA INTERACTIVO FCA CERTIFICACIÓN

#### Contaduría\_y\_Administración

🚔 Mis Cursos 🕨 🛛 Virtual UAQ 🛛 Pagina Principal de Contaduria y Administración 🛛 🧧 Este curso 🕨

UNIVERSIDAD AUTÓNOMA DE QUERÉTARO

Página Principal (home) O AVANZADO B2.I-B2.II O Inscribirme en este curso O Opciones de inscripción

#### **IDIOMA INTERACTIVO FCA AVANZADO**

#### Opciones de inscripción

#### **IDIOMA INTERACTIVO FCA AVANZADO**

|           | FCA                                                                                                    | Integrar las necesidades del estudiante de las diversas carreras que ofrece la Facultad de<br>Contaduría y administración con el idioma ingles desde un marco interactivo para<br>fomentar el auto aprendizaje otorgando oportunidades de desarrollo de una segunda<br>lengua con el trabajo de las cuatro habilidades para desarrollar otro idioma desde su input<br>(Reading y listening) y output (writing y speaking) enlazando el conocimiento, el hacer y<br>el ser con actividades creadas por los docentes de la misma facultad dentro del grupo de<br>idiomas fomentando así las competencias del estudiante universitario dentro del Marco<br>Común Europeo en niveles que van desde B2.1 a B2.11 como LENGUA Y CULTURA de<br>niveles avanzado (nivel VII y VIII).). |  |  |  |  |
|-----------|----------------------------------------------------------------------------------------------------|----------------------------------------------------------------------------------------------------|--|--|--|--|
|           | Administrador: Ma. Roxana Balderas Rodriguez     Administrador: Denisse Sthephany Feregrino Mendoza     Administrador: Enrique Galindo Artigas     Administrador: Karla Fernanda Laredo Monsiváis     Administrador: Maricarmen Mendibur Martinez     Administrador: Maricarmen Mendibur Martinez     Administrador: Jesus David Romero Soto     Administrador: ALICIA SIERRA DIAZ | Este será el tercer curso de una cadena de cuatro plataformas de acuerdo al nivel que se<br>cursa en su historial académico.                                                                                                    |  |  |  |  |
| *AVANZADO |                                                                                                    |                                                                                                    |  |  |  |  |
|           | Clave de inscripción (¿# de<br>grupo?)                                                                                                    |                                                                                                    |  |  |  |  |
|           | Inscribirme                                                                                                    |                                                                                                    |  |  |  |  |
|           |                                                                                                    |                                                                                                    |  |  |  |  |
|           |                                                                                                    |                                                                                                    |  |  |  |  |
|           | The Essential theme for Moodle is developed by Gareth J Barnard                                                                                                    |                                                                                                    |  |  |  |  |
|           | © 2019 UNIVERSIDAD AUTÓNOMA DE QUERÉTARO                                                                                                    |                                                                                                    |  |  |  |  |
|           |                                                                                                    |                                                                                                    |  |  |  |  |

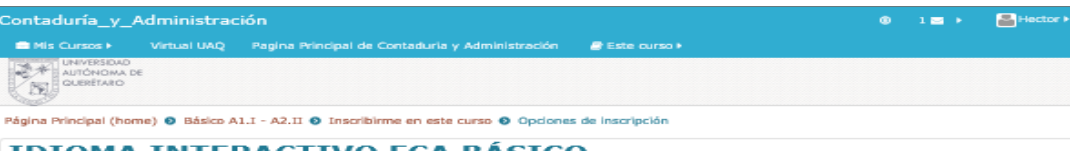

#### IDIOMA INTERACTIVO FCA BÁSICO

#### Opciones de inscripción

#### **DIDIOMA INTERACTIVO FCA BÁSICO**

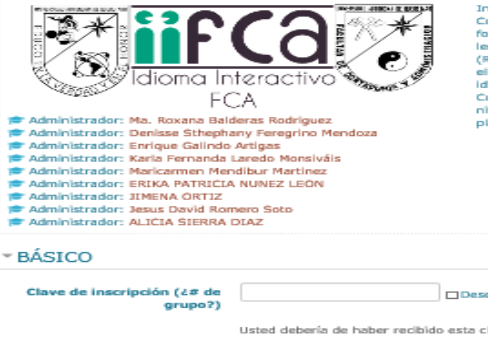

Integrar las necesidades del estudiante de las diversas conversa que ofrece la Focultad de Contadura y administración con el ilidiona inglas desde un manco interactivo para fomentar el auto aprendizaje otorgando oportunidades de desarrollo de una segunda lengua con el trabajo de las cuatro habilidades para desarrollar otro idioma desde su input (Reading y listening) y output (writing y speaking) enizando el conocimiento, el hacer y el ser con actividades creadas por los docentes de la misma facultad dentro del grupo de idiomas fomentando así las competencias del estudiante universitario dentro del Araco Comón Europe en niveles que van desde A.1.1 a A.2.11 como LENGLA Y CULTURA de niveles básico (nivel I, TI, TII y IV). Este será el curso inicial de una cadema de cuatro plataformas de acuerdo al nivel que se cursa en su historial académico.

De

| BASICO                                 |                                                               |  |
|----------------------------------------|---------------------------------------------------------------|--|
| Clave de inscripción (¿# de<br>grupo?) | Desenmascarar                                                 |  |
|                                        | Usted debería de haber recibido esta clave de inscripción de: |  |
|                                        | Admin Virtual                                                 |  |
|                                        | Admin Adjunto                                                 |  |
|                                        | ALICIA SIERRA DIAZ                                            |  |
|                                        | Admin Admin VUAQ                                              |  |
|                                        | ANA YDSEFIN MUNOZ SOLIS                                       |  |
|                                        | Inscribirme                                                   |  |
|                                        |                                                               |  |
|                                        |                                                               |  |

### Paso 6 El alumno va a ver una de estás dos pantallas para ingresar la clave de matriculación

④ 1 ➡ ▶ ▲ Hector ▶

P

#### 📾 Mis Cursos 🕨 🛛 Virtual UAQ 🛛 Pagina Principal de Contaduria y Administración 🛛 🥔 Este curso 🕨

UNIVERSIDAD AUTÓNOMA DE QUERÉTARO

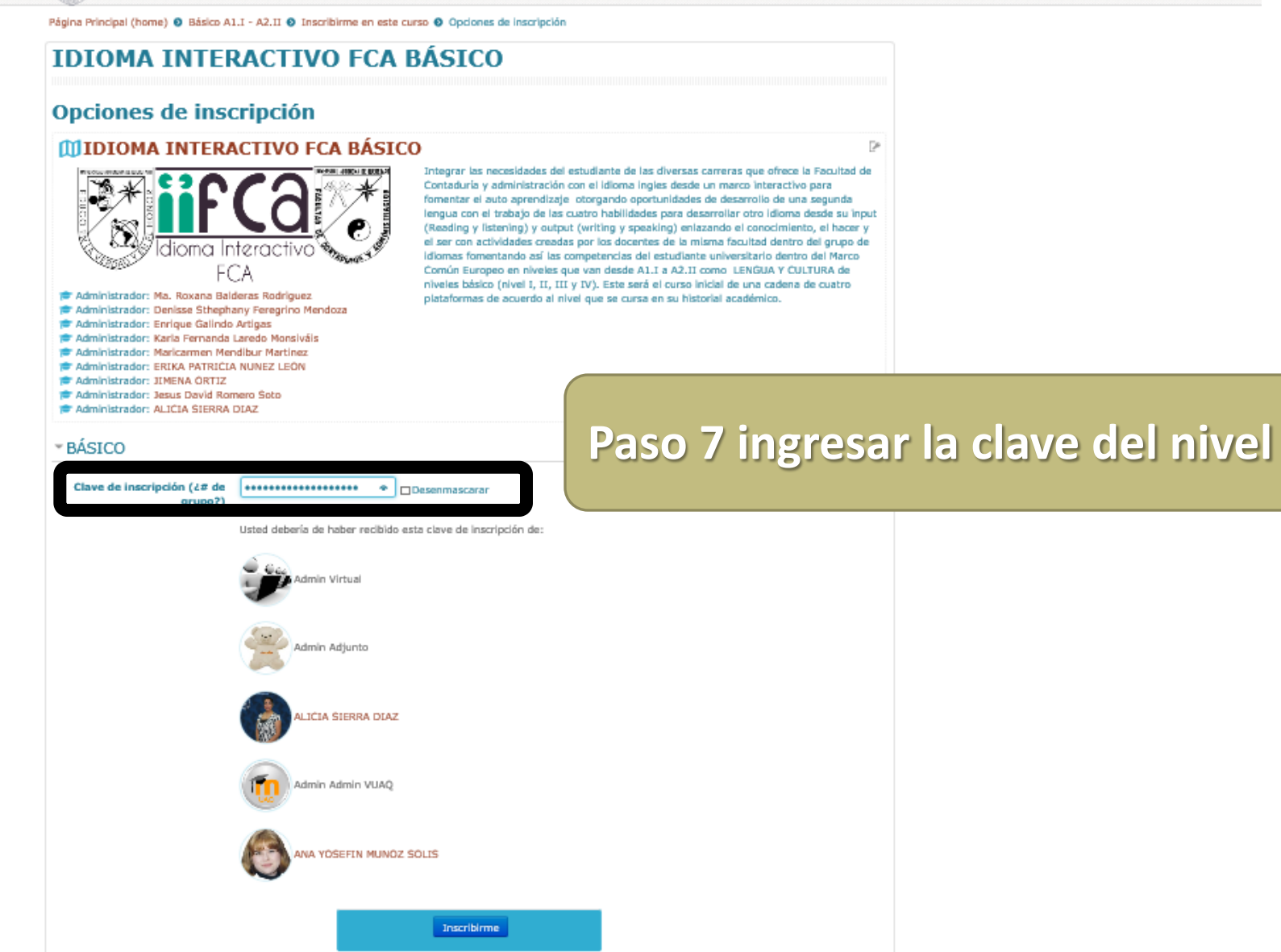

### Paso 8 y con eso ya tienen acceso a cada plataforma!

₽

| Contaduría_y_Administración                                                                     | ❷ 1 🖬 → 🚨 Hector →                                                                                                    |
|-------------------------------------------------------------------------------------------------|----------------------------------------------------------------------------------------------------|
| 🚔 Mis Cursos 🕨 🛛 Virtual UAQ 🛛 Pagina Principal de Contaduria y Administración 🛛 🖉 Este curso 🕨 |                                                                                                    |
|                                                                                                 | No hay eventos próximos                                                                                                    |
| INGLÉS BÁSICO - Niveles 1, 2, 3 & 4                                                             | Ir al calendario                                                                                                    |
| INGLES BASICO - Niveles 1, 2, 3 & 4                                                             | AVISOS RECIENTES IC<br>(Sin novedades aún)                                                                                                    |
|                                                                                                 | DISCLAIMER EC                                                                                                    |
|                                                                                                 | Actualiza tu                                                                                                    |
|                                                                                                 | navegador                                                                                                    |
|                                                                                                 | Al parecer, estás usando<br>un navegador que no es<br>compatible o una versión<br>desactualizada del<br>navegador. Para seguir<br>disfrutando Canva, usa la<br>versión más reciente de<br>uno de los siguientes<br>navegadores:<br>DISCLAIMER por Ana Yosefin Muñoz<br>Solis |
|                                                                                                 | PARA CONSULTAR<br>PARA CONSULTAR                                                                                                    |

### Paso 9 y también ya le aparecerá al alumno el curso entre los que tiene acceso.

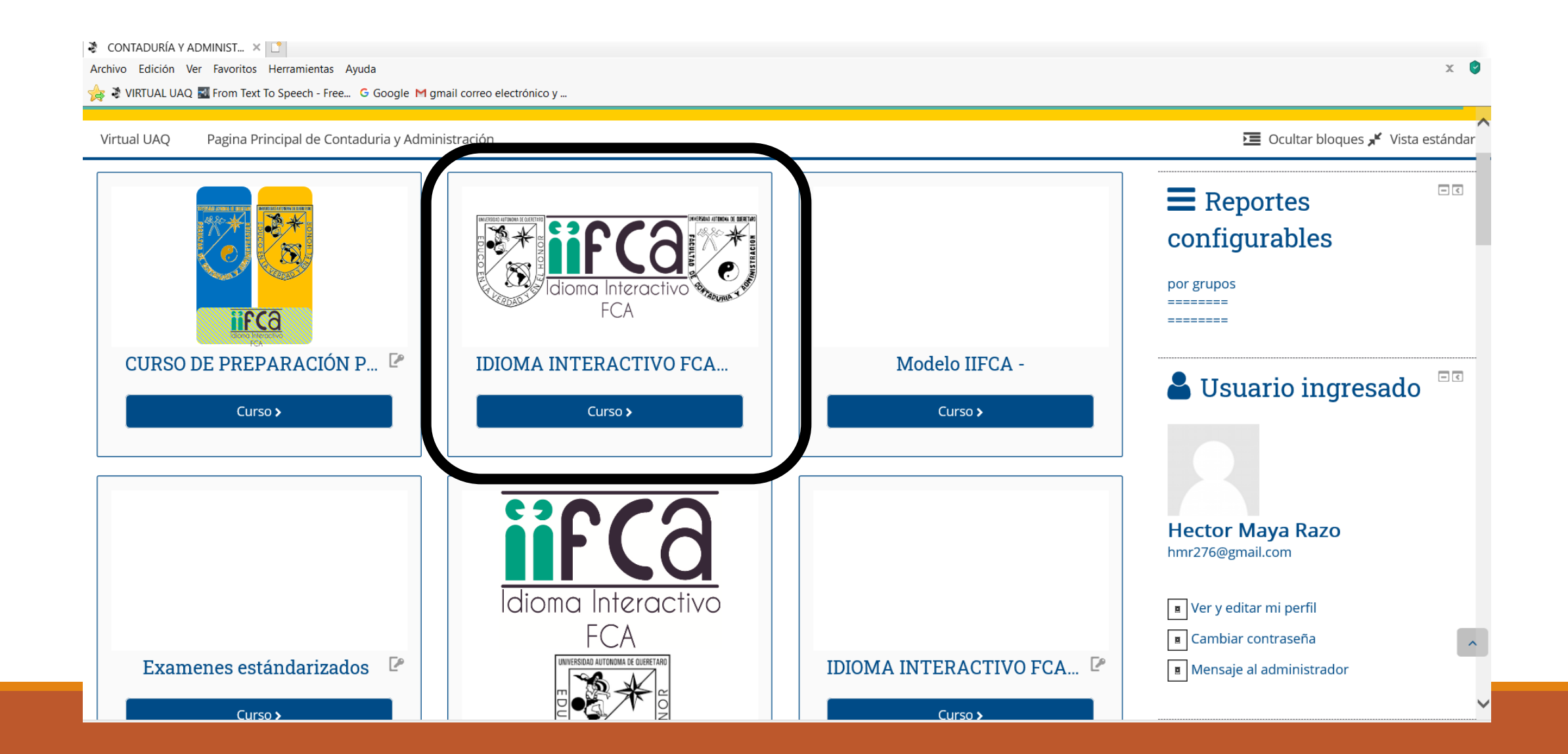

# Muchas gracias

SEMESTRE 2020-2